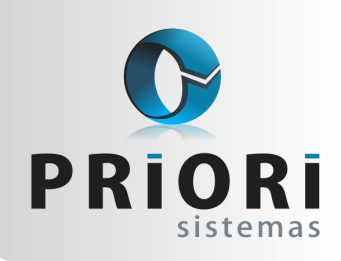

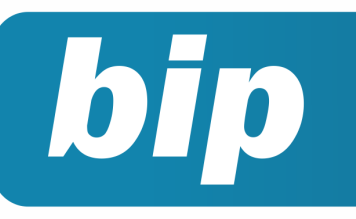

Edição 90

Abril de 2018

# **Neste** bip

| Configuração Simples Nacional                        | 1 |
|------------------------------------------------------|---|
| eSocial para as empresas que iniciaram em janeiro de | 2 |
| Mensagens no TRCT                                    | 2 |

# Configuração Simples Nacional

Para que o Rumo realize os cálculos do Simples Nacional corretamente é necessário que no cadastro da empresa, na aba 3- Fiscal, exista uma vigência de tributação configurada para o Enquadramento Federal. Nela deve ser selecionado o regime (Simples Nacional), informada a data de vigência (quando começou o regime do SN) e a data do Início das Atividades (data de abertura da empresa constante no CNPJ).

| quadramento Federal              |                                             |
|----------------------------------|---------------------------------------------|
| Vigência 01/01/2007              | deral Simples Nacional                      |
| Pr                               | evidenciário                                |
| Atividade Prev. 00100040         | cfe. Tabela 5.1.1 (EFD-Contribuições)       |
| Sim                              | nples Nacional                              |
| CPF do Responsável               |                                             |
| Código de Acesso                 |                                             |
| Início das Atividades 01/01/2007 | (em geral, não somente neste enguadramento) |

Após pronta esta configuração, o próximo passo é realizar o lançamento do Simples Nacional nas notas fiscais. Para isso, clique sobre o botão "(+)" Incluir e selecione a tributação correspondente a atividade e faturamento da empresa.

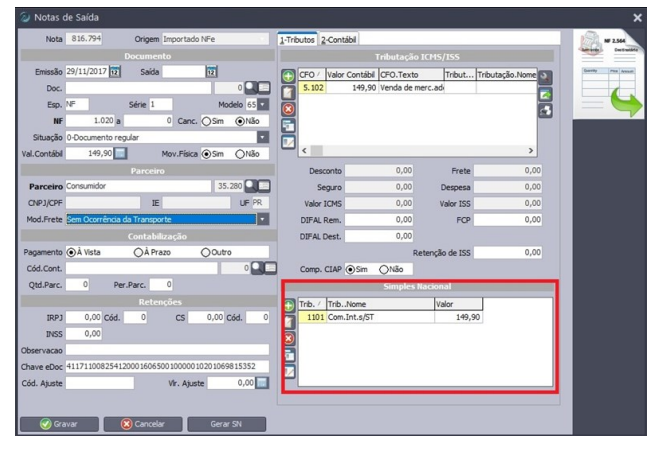

Após realizados todos os lançamentos do mês é possível proceder com a apuração do Simples Nacional. Ela é acessada pelo menu Lançamentos >> Tributos >> Apuração Simples Nacional.

# Você Sabia?

- Que no Rumo é possível fazer reajuste salarial proporcional de acordo com a data de admissão?
- Que no Rumo é possível criticar o Plano de contas para verificar se existe alguma inconsistência em sua estrutura?
- ✓ Que no Rumo é possível fazer um cadastro preliminar para o eSocial?

### Perdeu algum bip ?

acesse o portal de documentação do Rumo e faça o download **rumodoc.priori.com.br** 

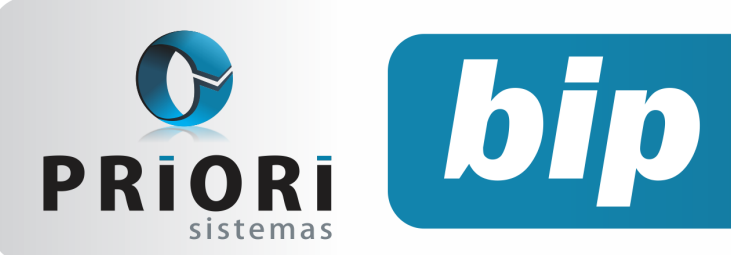

Edição 90

Abril de 2018

Com a apuração feita pode-se gerar o Relatório Consolidado do mês. Este relatório demonstra os valores apurados de cada tributo isoladamente, juntamente com o cálculo utilizado para chegar aos valores.

| Demonstra                 | ção do cálc   | ulo do Simple    | s Nacional   | - Mês 01/20    | )18         |               |              |              |             | Página: 1    |
|---------------------------|---------------|------------------|--------------|----------------|-------------|---------------|--------------|--------------|-------------|--------------|
|                           |               |                  |              |                | I           | Base: 23.12   | 20,54        | Faixa: 3     | Val         | or: 2.382,46 |
| 3301 - Serv.A<br>Anexo: 3 | nexo 3 c/ISS  | ao Município     | Aliq.Efetiva | a = ((552.024, | 36 * 13,50% | 6) - 17.640,0 | 0) / 552.024 | 36 = 10,3045 | i %         |              |
| Faturar                   | mento         | Total            | IR           | CSLL           | Cofins      | Pis           | INSS         | ICMS         | IPI         | ISS          |
| 00.40                     |               | 10,3045%         | 4,00%        | 3,50%          | 13,64%      | 2,96%         | 43,40%       | -            | -           | 32,50%       |
| 23.12                     | 0,54          | 2.382,46         | 95,30        | 83,39          | 324,97      | 70,52         | 1.033,98     | NI           | NI          | 774,30       |
| Subtotal:                 | 2.38          | 32,46 ICMS Fix   | 0:           | 0,00 IS        | S Fixo:     |               | 0,00         | Tota         | t           | 2.382,46     |
|                           |               |                  | Valor        | a Recolher     | 2.          | 382,46        |              |              |             |              |
| R                         | eceita Bruta  | dos Últimos 12 n | neses        |                |             | Despesa       | com Folha d  | le Pagamento | dos Último: | s 12 meses   |
| an/2017                   | 45.244,       | 91 juV2017       | 52.9         | 88,48          |             | jan/2017      |              | 0,00 jul/2   | 017         | 0,00         |
| fev/2017                  | 47.050,       | 52 ago/2017      | 55.3         | 68,96          |             | fev/2017      |              | 0,00 ago     | 2017        | 0,00         |
| mar/2017                  | 45.815,       | 03 set/2017      | 50.4         | 80,35          |             | mar/2017      |              | 0,00 set/    | 2017        | 0,00         |
| abr/2017                  | 47.637,       | 48 out/2017      | 53.590,61    |                |             | abr/2017      |              | 0,00 out/    | 2017        | 0,00         |
| mai/2017                  | 48.297,       | 48 nov/2017      | 55.8         | 88,00          |             | mai/2017      |              | 0,00 nov     | 2017        | 0,00         |
| un/2017                   | 49.562,       | 54 dez/2017      | 1            | 00,00          |             | jun/2017      |              | 0,00 dez     | 2017        | 0,00         |
|                           | Val           | or do mês atual  | 23.1         | 20,54          |             |               | 1            | Valor do mês | atual       | 0,00         |
| Acum                      | ulada dos últ | imos 12 meses    | 552.0        | 24,36          |             | Ac            | umulada dos  | últimos 12 n | neses       | 0,00         |
|                           |               |                  |              |                |             |               |              |              |             |              |

#### SIMPLES NACIONAL: BASES ANTERIORES PARA O CÁLCULO

Na situação em que a empresa esteve enquadrada no Lucro Presumido, por exemplo, e muda para o Simples Nacional, é preciso criar um novo enquadramento federal com a vigência a partir de quando começou o enquadramento novo. Também é preciso lembrar de editar as bases anteriores na tela de apuração do SN para que o sistema proceda com o cálculo da faixa corretamente. Deve-se informar, então, a receita bruta dos últimos 12 meses, época em que a empresa estava enquadrada em outra forma de tributação.

| Z Editor de Bases Anteriores |         |           |         |        |              |  |  |
|------------------------------|---------|-----------|---------|--------|--------------|--|--|
|                              | Rece    | eitas     | Folha   |        |              |  |  |
| Mês                          | Anexo 5 | Outras    | Anexo 5 | Outras | Concomitante |  |  |
| jan/2016                     | 0       | 2.822,60  | 0,00    | 0,00   | 0,00         |  |  |
| fev/2016                     | 0,00    | 9.526,80  | 0,00    | 0,00   | 0,00         |  |  |
| mar/2016                     | 0,00    | 13.586,60 | 0,00    | 0,00   | 0,00         |  |  |
| abr/2016                     | 0,00    | 9.382,60  | 0,00    | 0,00   | 0,00         |  |  |
| mai/2016                     | 0,00    | 7.930,40  | 0,00    | 0,00   | 0,00         |  |  |
| jun/2016                     | 0,00    | 1.708,71  | 0,00    | 0,00   | 0,00         |  |  |
| jul/2016                     | 0,00    | 16.203,80 | 0,00    | 0,00   | 0,00         |  |  |
| ago/2016                     | 0,00    | 10.623,60 | 0,00    | 0,00   | 0,00         |  |  |
| set/2016                     | 0,00    | 9.862,80  | 0,00    | 0,00   | 0,00         |  |  |
| out/2016                     | 0,00    | 8.468,10  | 0,00    | 0,00   | 0,00         |  |  |
| nov/2016                     | 0,00    | 10.067,40 | 0,00    | 0,00   | 0,00         |  |  |
| dez/2016                     | 0,00    | 12.287,34 | 0,00    | 0,00   | 0,00         |  |  |
| Confirmar                    | 😢 Cano  | celar     |         |        |              |  |  |

#### Em Lançamentos >> Tributos >> Apuração

**Simples Nacional,** clique sobre o botão do mês e selecione "Editar acumulados". A tela acima irá abrir. Repare que existe a coluna "Receitas", na qual deve ser inserida a receita obtida nos 12 meses anteriores, sobre serviços (Anexo 5) e sobre vendas (Outras). Ao lado, estão as informações sobre a folha de pagamento, para casos onde o fator R é relevante no cálculo.

**Por: Cristiane Mentges** 

# eSocial para as empresas que iniciaram em janeiro de 2018

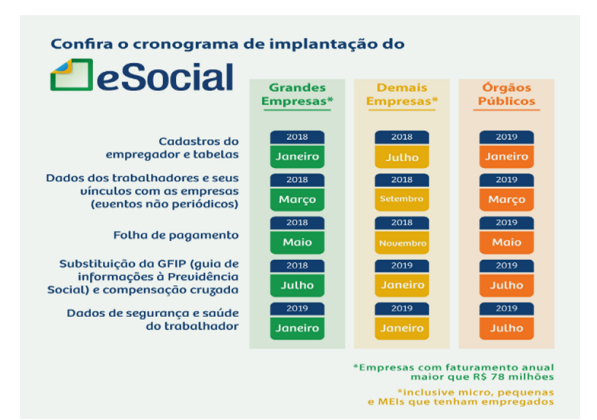

#### AS EMPRESAS QUE INICIARIAM A ENTREGA EM JANEI-RO DE 2018 DEVERÃO TER OS SEGUINTES CUIDADOS:

Apenas uma máquina deve estar com o programa "Priori Social" em execução. É através dele que o sistema fará a comunicação com o eSocial enviando férias, admissões, afastamentos, desligamentos entre outras obrigatoriedades em cada fase. É imprescindível também que seja realizado backup da pasta Priori Social, pois, nela constam os protocolos de envio, é de extrema importância manter todos os arquivos numa eventual fiscalização e para garantir que as informações realmente foram enviadas ao servidor do eSocial.

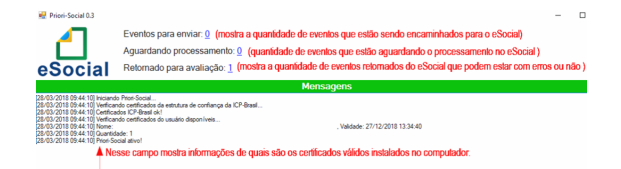

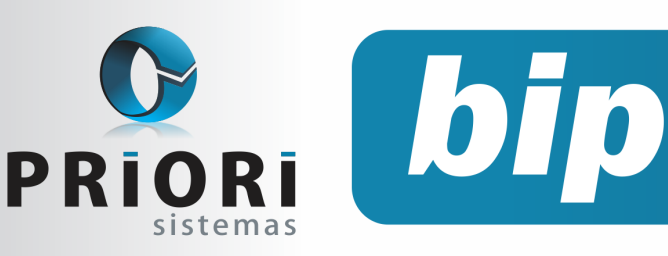

Edição 90

Abril de 2018

#### **PRAZOS DE ENVIO**

Deve-se cuidar com os prazos de envio, pois, a segunda fase que iniciou em março de 2018 as empresas passam a ser obrigadas a enviar informações relativas aos trabalhadores e seus vínculos com as empresas (eventos não periódicos), como admissões, afastamentos e desligamentos.

#### O QUE SERIAM OS EVENTOS NÃO PERIÓDICOS?

Conforme o manual do eSocial são aqueles que não tem uma data pré-fixada para ocorrer, pois dependem de acontecimentos na relação entre o empregador e o trabalhador que influenciam no recolhimento de direitos e nos cumprimentos de deveres trabalhistas, previdenciários e fiscais como, por exemplo, a admissão/ingresso de um empregado, alteração salarial, exposição do trabalhador a agentes nocivos e o desligamento, dentre outros.

#### ADMISSÕES

Nas admissões, por exemplo, deve ser enviado um dia antes do empregado iniciar a trabalhar. Por esse motivo que é possível fazer um registro preliminar quando não é possível enviar todas as informações do registro do empregado. Para realizar esse registro acesse em Arquivos/Folha e Admissão Preliminar:

|   | 🕢 Admissão Preli | minar 🔀          |
|---|------------------|------------------|
|   | Chave            | 3                |
|   | Nome             |                  |
|   | CPF              |                  |
|   | Nascimento       | 12               |
| l | Admissão         | 12               |
|   | 📀 Gravar         | Cancelar eSocial |

O prazo de envio é até o final do dia imediatamente anterior ao do início da prestação do serviço pelo trabalhador admitido.

A empresa pode usar desse recurso quando admitir um empregado em situação em que não disponha de todas as informações necessárias ao envio do evento do registro de empregado (S-2200). Obrigatoriamente a empresa deverá enviar o registro do empregado por completo e regularizar o registro.

#### AFASTAMENTOS

O afastamento temporário por quaisquer dos motivos elencados na tabela 18 – motivos de afastamentos, por exemplo, licença maternidade, acidente de trabalho, auxílio doença, Gozo de férias ou recesso - Afastamento temporário para gozo de férias ou recesso, etc. Então, toda vez que o trabalhador se afastar de suas atividades laborais em decorrência de um dos motivos constantes na tabela 18, deverá ser encaminhado para o eSocial.

#### EM RELAÇÃO AO PRAZO DE ENVIO DESSE EVENTO DE AFASTAMENTO TEMPORÁRIO CONFORME O MANUAL DO ESOCIAL VERSÃO 2.4, DEVE SER NO SEGUINTE:

Afastamento temporário ocasionado por acidente de trabalho, agravo de saúde ou doença decorrentes do trabalho com duração não superior a 15 (quinze) dias, deve ser enviado até o dia 7 (sete) do mês subsequente da sua ocorrência.

Afastamento temporário ocasionado por acidente de qualquer natureza, agravo de saúde ou doença não relacionados ao trabalho, com duração entre 3 (três) a 15 (quinze) dias, deve ser enviado até o dia 7 (sete) do mês subsequente da sua ocorrência.

Afastamento temporário ocasionado por acidente de trabalho, acidente de qualquer natureza, agravo de saúde ou doença com duração superior a 15 (quinze) dias deve ser enviado até o 16º dia da sua ocorrência, caso não tenha transcorrido o prazo previsto nos itens 1 e 2.

Afastamento temporário ocasionado pelo mesmo acidente, agravo de saúde ou doença, que ocorrerem dentro do prazo de 60 (sessenta) dias e totalizar, na somatória dos tempos, duração superior a 15 (quinze) dias, independentemente da duração individual de cada afastamento, devem ser enviados, isoladamente, no 16º dia do afastamento

Demais afastamentos devem ser enviados até o dia 7 (sete) do mês subsequente ao da sua ocorrência ou até o envio dos eventos mensais de remuneração a que se relacionem.

Alteração e término de afastamento: até o dia 07 (sete) do mês subsequente à competência em que ocorreu a alteração ou até o envio do evento "S-1299 – Fechamento dos Eventos Periódicos", o que ocorrer primeiro.

#### DESLIGAMENTOS

São informações destinadas a registrar o desligamento do trabalhador da empresa, então todo empregador que tenha encerrado definitivamente o vínculo trabalhista com seu empregado por algum dos motivos constantes na Tabela 19.

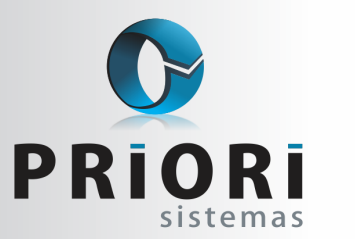

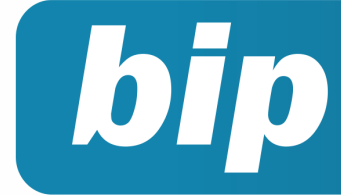

Edição 90

Abril de 2018

Motivos de Desligamentos, conforme manual do eSocial versão 2.4.

O prazo de envio dessa informação do desligamento deve ser até 10 dias seguintes à data do desligamento. E nos casos do aviso prévio trabalhado deve ser feito o seguinte: Acesse em Lançamentos/Folha/ Comunicação do Aviso Prévio Trabalhado, nessa tela deve ser realizado o lançamento do aviso trabalhado, cujo envio deve ser enviado em até 10 dias de sua comunicação.

#### COMO CONSULTAR DADOS ENVIADOS

Nas telas de cadastro existe um botão eSocial, através dele é possível consultar o status de envio e quantas vezes a informação já foi encaminhada ao eSocial.

| - | eSocial                |                    |                         |           |   | <b>.</b> |
|---|------------------------|--------------------|-------------------------|-----------|---|----------|
| I |                        |                    | Status do último envio  |           |   |          |
|   | Transmitido            |                    |                         |           |   |          |
| ľ | <u>1</u> -708          |                    |                         |           |   | eSocial  |
|   |                        | Recibos dos        | eventos transmitidos co | m sucesso |   |          |
|   | Vigência ⊽ Descrição   | Recepção 🗸         | Recibo                  | Protocolo | ^ | 1        |
|   | 01/03/2018 Retificação | 08/03/2018 09:55   | 1.                      | 1. 100    |   |          |
|   | 01/03/2018 Inclusão    | 08/03/2018 09:03   | 1.1.000000000513380144  | 1. 368    |   |          |
|   |                        |                    |                         |           |   |          |
|   |                        |                    |                         |           | ~ |          |
| ( | 🔀 Fechar               | Gerenciador eSocia | 4                       |           |   |          |

#### ALTERAÇÕES CADASTRAIS

O evento das alterações de contrato de trabalho registra as alterações do contrato tais como: remuneração e periodicidade de pagamento, duração do contrato, local, cargo ou função, jornada, entre outros.

O prazo de envio deve ser transmitido até o dia 07 do mês subsequente ao da competência informada no evento ou até o envio dos eventos mensais da folha de pagamento da competência em que ocorreu a alteração contratual.

#### Por: Priscila Janke

### Como colocar Mensagens no TRCT

No Rumo, para que alguma mensagem seja destacada ao Termo de Rescisão é necessário realizar alguns passos. Para adicionar mensagens, se dirija ao campo Mensagens, pelo menu **Recibos >> Rescisão/ Transferência, guia 6- Verbas Rescisórias**, ao lado do campo "Chave da movimentação".

| 1-Eventos 2-Bases de Cálcul | 0 <u>3</u> -Tomadores/Obras <u>4</u> -Ir | nformações <u>5</u> -Ob | ervação <u>6</u> -Ve | rbas Rescisórias         |
|-----------------------------|------------------------------------------|-------------------------|----------------------|--------------------------|
| Chave da Movime             | ntação                                   |                         | Mensager             | s "Funcionário Horista". |
| Data Prevista para Pag      | amento                                   |                         |                      |                          |
|                             |                                          |                         |                      |                          |

No entanto, para que as informações inseridas neste campo apareçam na impressão do TRCT, é necessário primeiramente realizar uma configuração. Para isto, basta acessar o menu **Arquivos** >> **Empresas**, guia 4- Folha. Na seção <u>configurações</u>, clique sobre o botão **Layout Recibo**. E na tela que abrirá, selecione <u>Sim</u> para a opção **Impr. Mensagens no TRCT**.

| 1-Geral 2-Contábil 3-Fiscal 4-Folha 5-Mensagens 6-Nur            | neração Z-Sociedade                               |  |  |  |  |
|------------------------------------------------------------------|---------------------------------------------------|--|--|--|--|
| Qtde. de Sócios 2 Dia início DSR                                 | 1                                                 |  |  |  |  |
| Dias para Salário                                                | Contabilização                                    |  |  |  |  |
| Dias para Cálculo ODias do mês 🕢 30 dias                         | Integração Contab. 🚫 Sim 💿 Não                    |  |  |  |  |
| Dias Saldo de Salário Olias do mês 30 dias                       | Gerar Provisões 💿 Sim 🚫 Não (Férias e 13º)        |  |  |  |  |
|                                                                  | Cálculo da Provisão Remuneração do mês 🔻          |  |  |  |  |
| F                                                                | érias                                             |  |  |  |  |
| Tributação das Férias 💽 Competência 🔿 Caixa                      | (INSS) IRRF Férias Exclusivo 💽 Sim 🚫 Não          |  |  |  |  |
| Dias de Férias 🔘 Dias do mês 💿 30 dias                           | Direito de Férias 1/12 para 15 dias trabalhados 🔻 |  |  |  |  |
| Adiantamento de Décimo Terceiro                                  | o Configurações                                   |  |  |  |  |
| Admitidos no Ano OProporcional 💿 12 a                            | Layout Recibo                                     |  |  |  |  |
| Admitidos Anos Anteriores OProporcional <ul> <li>12 a</li> </ul> | DIRF                                              |  |  |  |  |
| Impr. Mensagens no TRCT 	Sim 	Não                                |                                                   |  |  |  |  |

Após a impressão do TRCT, utilizando o layout "Homolognet", as informações destacadas ao campo **Mensagens** aparecerá ao lado do líquido a receber, como mostra a imagem abaixo:

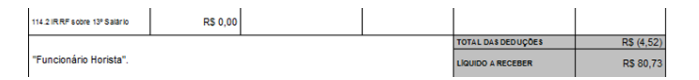

Vale ressaltar ainda que as empresas que concedem o pagamento em banco e realizam a geração do arquivo remessa pelo Rumo, após este processo, o Rumo se encarregará de carimbar neste campo **Mensagens** a conta bancária do funcionário e será impressa no TRCT, neste campo destacado acima.

#### Por: Jéssica Pappen

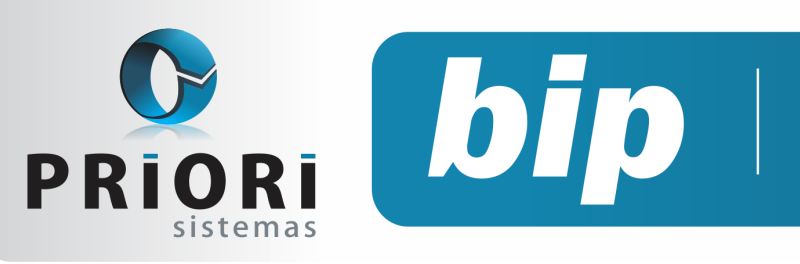

Edição 90

Abril de 2018

# Confira o conteúdo das edições anteriores...

#### Edição 089 Fevereiro/2017

- Como cadastrar no sistema os índices correção para cálculos de médias de comissão
- Configuração da conta de estoque para o SPED Contribuições
- DIRF 2018

#### Edição 088 Dezembro/2017

- Rescisão de contrato por acordo entre empregado e empregador
- Exclusões Notas Fiscais
- Desdobramento de centro de custos
- Regime parcial de férias

#### Edição 087 Novembro/2017

- Como converter o arquivo CAGED para acerto?
- Borderô para Contabilidade
- Adiantamento de 13º salário

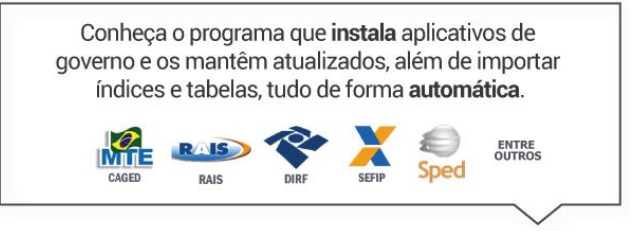

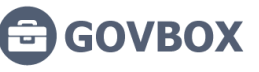

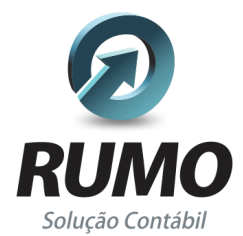

### Folha de Pagamento

Recibos de pagamento, Férias, Rescisões, RAIS, DIRF, CAGED, SEFIP, GRRF, GPS, IRRF...

### Contabilidade

**SPED Contábil**, importação de extratos bancários, Diário, Razão, Balancete... Agilize seu trabalho alterando lançamentos diretamente a partir de razão e diário em tela.

### LALUR

Apuração do lucro real, parte A e B. Integrado aos lançamentos contábeis e impressão do livro oficial.

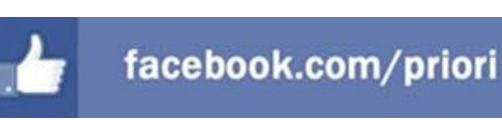

## CIAP

Cadastro dos bens, controle dos créditos, integrado à apuração do ICMS, livro modelos C e D.

### **Escrita Fiscal**

Apuração de ICMS, ISS, PIS, COFINS, Simples Nacional, Emissão de Livros de Entrada e Saída, **SPED Fiscal**, **DACON, Importação de NFe**...

### Cópia de Segurança

Com este módulo, o sistema faz diariamente uma cópia de segurança e a envia para o Data Center da Priori.

A segurança de seus dados fora de sua empresa.

(45) 3254 -2405 www.priori.com.br falecom@priori.com.br Rua Paraná, 1000 - Sala 2 Caixa Postal 26, CEP. 85.960-000 Marechal Candido Rondon - Paraná.